#### ขั้นตอนการสมัครทางอินเตอร์เน็ต

- :: KUAKARUN COLLEGE OF NURSING :: Windows Internet Explorer 🖌 😽 🗙 🛛 Live Search 🕒 🕞 👻 🙋 http://www.kcn.ac.th/ 2. 4 File Edit View Favorites Tools Help 🟠 🔹 🔝 🐇 🖶 🔹 🔂 Page 🖬 🎯 Tools 🔹 🚖 🏟 😁 👻 🍘 MIS : Management Informati... 🎉 :: KUAKARUN COLLEGE O... 🗴 🔏 คณะพยาบาลศาสตร์เกื้อการุณย์... · 64 & W 8/7 2/7 61 W . C. 2 997 ENET @ ETT, 0699 W 2 497 2605 Knowledge & Keen ประกันคณภาพ บริการวิชาการ ทำนบำรุงศิลปวัฒนธรรม วารสารเกื้อการุณย์ สานรักษ์เกื้อ Mail สมัครงาน การรับสมัครเรียน <mark>new</mark> ระบบการพัฒนาบดลากร webboard ระบบสารสนเทศเพื่อการจัดการ E-learning สมัครสมาชิกวารสารเกื้อการุณย์ NEW หลักสูตรการพยาบาลเฉพาะทาง NEW MIS Library ธานข้อมูลออนไลน์ ฐานข้อมูลอิเล็กทรอนิกส์ ข่าวประชาสิมพันธ์ E-lournal ดณะพยาบาลศาสตร์เกื้อการุณย์ มหาวิทยาลัยกรุงเทพมหานคร เปิดรับสมัครนักศึกษา ประจำปีการศึกษา 2554 ในระบบ ดั้งแต่วันที่ 1 ธันวาคม 2553 - 28 กุมภาพันธ์ 2554 ตรวจสอบผลการเรียน ประเมินผลการเรียน สมาคมศิษย์เก่า 🧓 😜 Internet 100% 🛃 start 🔰 🍎 🖉 💌 3 Internet Explorer 🕞 🗀 Addas 📳 คู่มือขั้น 🗾 🧐 🧿 9:26 AM
- 1. ให้ผู้สมัครเข้าสู่ <u>http://www.kcn.ac.th</u> แล้วคลิกรับสมัครนักศึกษา

 จะเข้าสู่หน้าจอของขั้นตอนการสมัคร ขอให้ผู้สมัครอ่านและทำความเข้าใจในขั้นตอนการสมัคร ทางอินเตอร์เน็ต เพราะถ้าผู้สมัครกรอกข้อมูลแล้ว และเกิดผิดพลาด จะไม่สามารถแก้ไขข้อมูลได้อีก

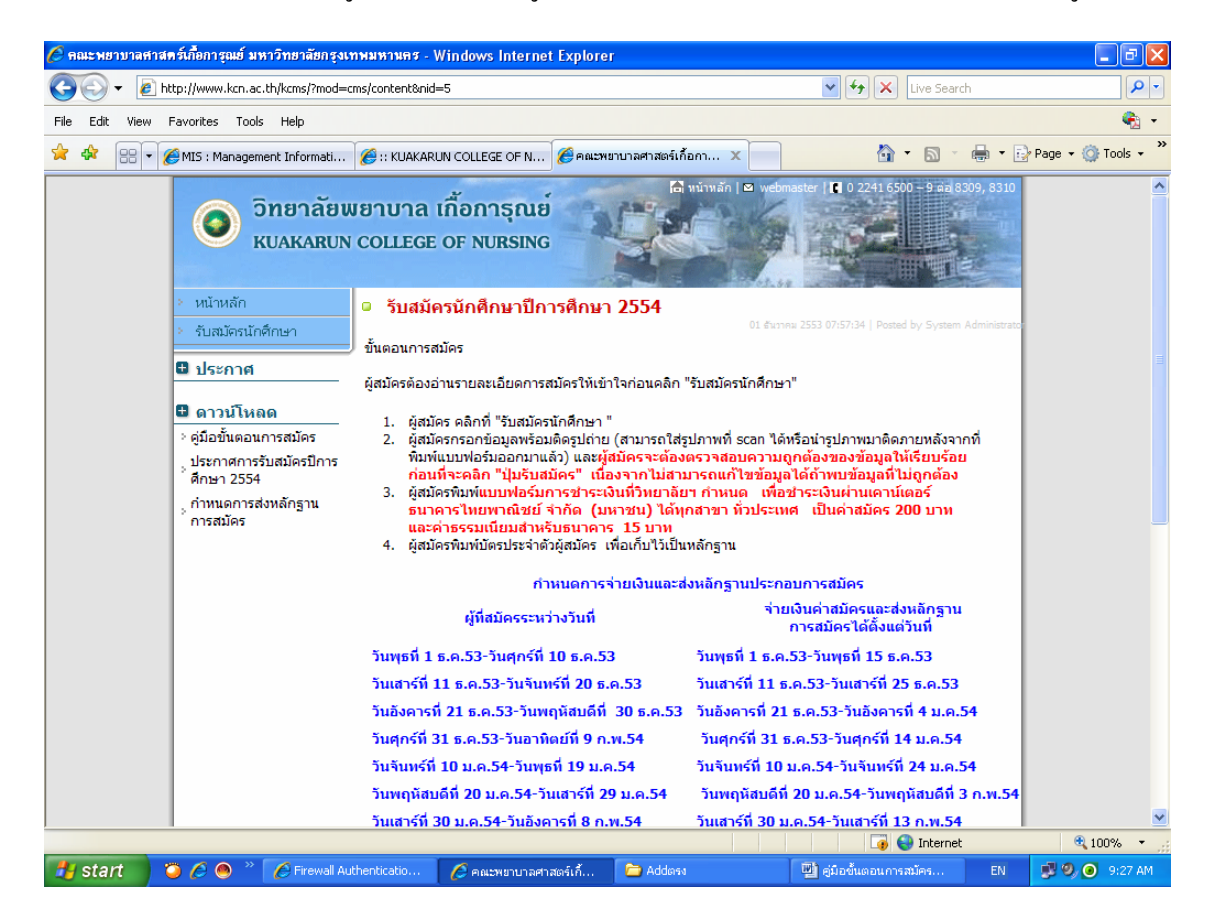

#### 3. หลังจากนั้นให้กลิกที่ รับสมัครนักศึกษา และกลิก กรอกใบสมัครใหม่

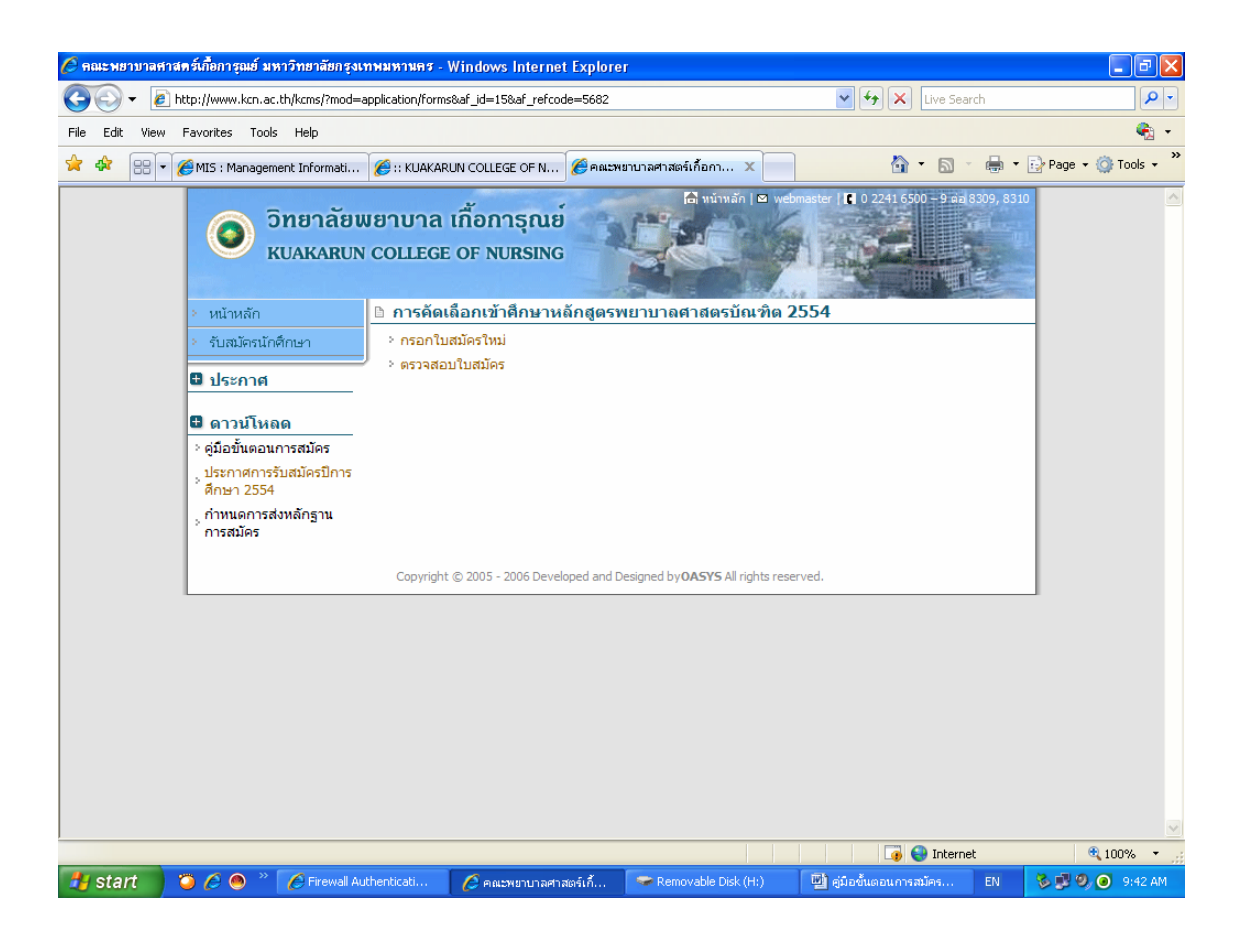

 จะเข้าสู่หน้าจอของการกรอกข้อมูลการสมัคร เมื่อเข้าสู่หน้าจอนี้ขอให้ผู้สมัครกรอกข้อมูลของการ สมัครให้ครบถ้วน และเมื่อกรอกครบถ้วนแล้ว ให้ตรวจสอบความถูกต้องของข้อมูลด้วยเพราะจะไม่ สามารถแก้ไขข้อมูลได้อีก

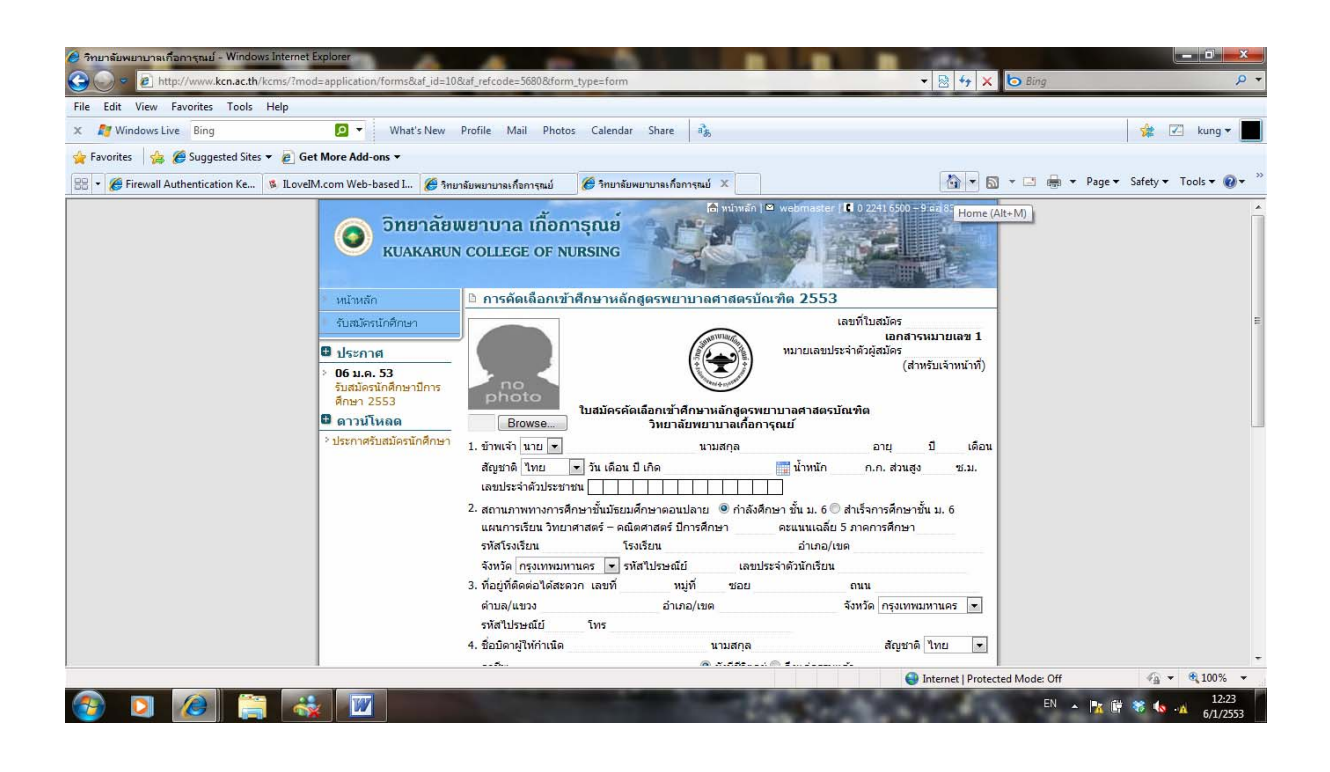

5. เมื่อกรอกข้อมูลครบถ้วนแล้ว และคลิกที่ปุ่มส่งใบสมัคร จะมี pop up ขึ้นมา ว่าคุณได้ตรวจสอบ ความถูกต้องของข้อมูลเรียบร้อยแล้ว และเมื่อตอบ ok

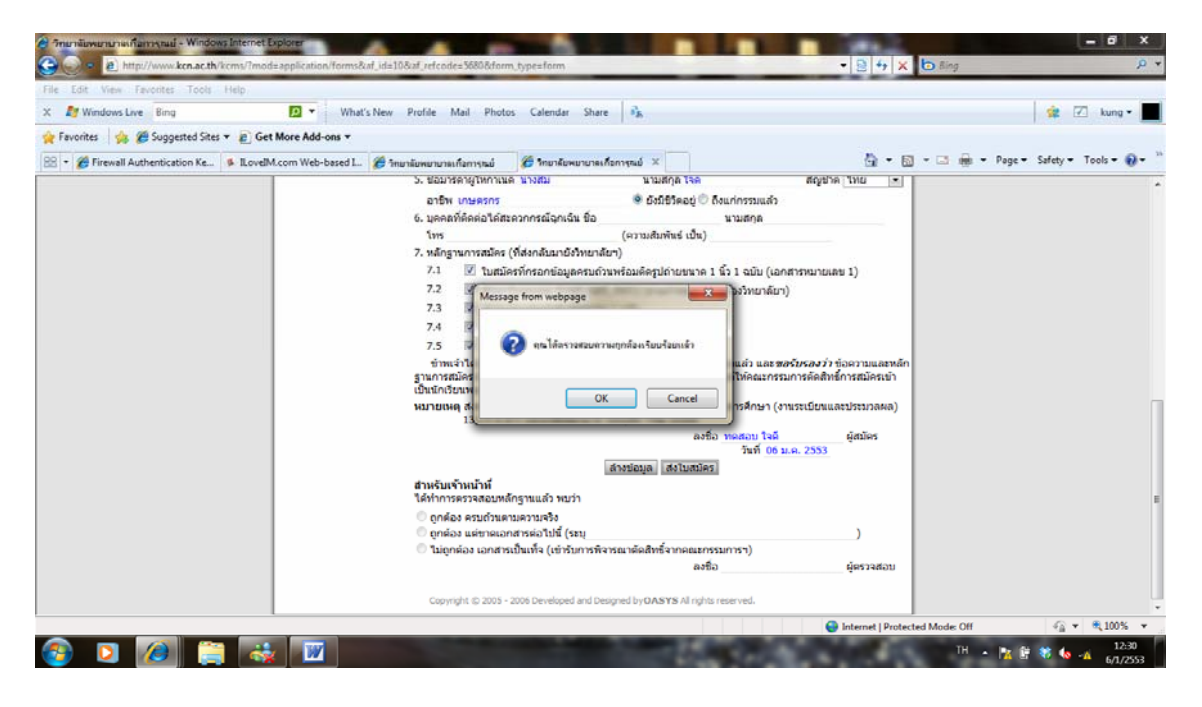

และเมื่อตอบ ok จะปรากฎ pop up ขึ้นมาอีกว่า <mark>คุณไม่สามารถแก้ไขข้อมูลได้อีก โปรดยืนยันความ</mark> <mark>ถูกต้องของข้อมูล</mark>

| 🙆 วิทยาลัยพยายานเกือกาจุณย์ - Windows Internet Explorer |                                                                                                    |                                                                                                    | - d X                  |
|---------------------------------------------------------|----------------------------------------------------------------------------------------------------|----------------------------------------------------------------------------------------------------|------------------------|
| 🕒 🗇 🖉 http://www.ken.ac.th/kems/?mod=application/fo     | orms⁡_id=10⁡_refcode=5680&form_type=form                                                                                                    | • 😫 47 🗙 🔯 Bing                                                                                                    | + م                    |
| File Edit View Favorites Tools Help                     |                                                                                                    |                                                                                                    |                        |
| 🗙 ಶ Windows Live Bing 🖸 🔻                               | What's New Profile Mail Photos Calendar Share 🛛 🖏                                                                                                    |                                                                                                    | 🔹 🗹 kung • 📕           |
| 🙀 Favorites 🛛 🎪 🍘 Suggested Sites 🔻 😰 Get More Add-ons  |                                                                                                    |                                                                                                    |                        |
| 🕾 🔹 🌮 Firewall Authentication Ke 💈 ILovelM.com Web-base | ed I 🏉 วิทยาลัยพยายาละก็อการุณย์ 🌾 วิทยาลัยพยายาละก็อการุณย์ 🗴                                                                                                    | 🎒 - 🔯 - 🖼 👼 - Page-                                                                                                    | Safety + Tools + 🔞 + " |
|                                                         | <ol> <li>ขอมารคาผูโหกาเนด บางสม บามสกุด โรด</li> </ol>                                                                                                    | สญชาด ไทย 💌                                                                                                    |                        |
|                                                         | อาชีพ เกษครกร 🛛 👻 ยังมีชีวิตอยู่ 🔿 ถึงแก่กรรม                                                                                                    | แล้ว                                                                                                    |                        |
|                                                         | 6. บุตคลที่ติดต่อใต้สะดวกกรณีฉุกเฉ็น ชื่อ นามสกุ                                                                                                    | ·                                                                                                    |                        |
|                                                         | ไทร (ความสัมพันธ์ เป็น)<br>7. หลังรายอาสารโกร (พี่ส่งอภังสารบังโพยาลัยา)                                                                                                    |                                                                                                    |                        |
|                                                         | <ol> <li>7.1 V ໃນອັງຄະດີດອອກຄົວແລະອາດາດ ແລະ 17</li> <li>7.1 V ໃນອັງຄະດີດອອກຄົວແລະອາດາດ ແລະ 10 ແລະ 10 ແ<br/>10 ແລະ 10 ແລະ 10 ແລ<br/>10 ແລະ 10 ແລະ 10 ແລະ 10 ແລະ 10 ແລະ 10 ແລະ 10 ແລະ 10 ແລະ 10 ແລະ 10 ແລະ 10 ແລະ 10 ແລະ 10 ແລະ 10 ແລະ 10 ແລະ 10 ແລະ 10 ແລະ 10 ແລະ 10 ແລະ 10 ແລະ 10 ແລະ 10 ແລະ 10 ແລະ 10 ແລະ 10 ແລະ 10 ແລະ 10 ແລະ 10 ແລະ 10 ແລະ 10 ແລະ 10 ແລະ 10 ແລະ 10 ແລະ 10</li></ol> | ((and several 1)                                                                                                    |                        |
|                                                         | (                                                                                                    |                                                                                                    |                        |
|                                                         |                                                                                                    |                                                                                                    |                        |
|                                                         | <b>O</b>                                                                                                    |                                                                                                    |                        |
|                                                         | 👩 กุษ ให้สามปรากกลับมาแก่ข้อมูลได้อีก ไปรดอินอินตามกุกต้องของข้อมูล                                                                                                    | and the second second sec |                        |
|                                                         |                                                                                                    | <i>รบรองวา</i> ขอดวามและหลก<br>แการดัดสิทธิ์การสมัครเข้า                                                                                                    |                        |
|                                                         | d OK Cancel                                                                                                    |                                                                                                    | _                      |
|                                                         | ۹                                                                                                    |                                                                                                    |                        |
|                                                         | ลงชื่อ พดสอบ                                                                                                    | ใจดี ผู้สมัคร                                                                                                    |                        |
|                                                         | วันที่                                                                                                    | 06 ม.ค. 2553                                                                                                    |                        |
|                                                         | สามรับเข้าหน้าที่                                                                                                    |                                                                                                    |                        |
|                                                         | ได้ทำการครวจสอบหลักฐานแล้ว พบว่า                                                                                                    |                                                                                                    | E                      |
|                                                         | 🔍 ດູກທ້ອນ ຄຽນດ້ວນຕາມຄວາມຈຽນ                                                                                                    |                                                                                                    |                        |
|                                                         | 🔍 ຄູກສ່ວນ ແສ່ນາຂເວກສາຮະນັ້ນເລື້ອ (ທັງນັ້ນ (ຈະນຸ<br>💭 ໃຫ້ຄຸດກ່ຽນ ເວດສາຮະນັ້ນເລື້ອ (ທັງນັ້ນຄວາສີວາສາມາດັດສື່ນຂຶ້ດວດດາມາດສາມດາສາ)                                                                                                    | )                                                                                                    |                        |
|                                                         | ្លាយបាសស លោក ចាយលោក (លោកហោក គណៈមេមករាម ការអាមេរា។<br>ត្រូវចិត្ត                                                                                                    | ผ้ครวจสอบ                                                                                                    |                        |
|                                                         |                                                                                                    |                                                                                                    |                        |
|                                                         | Copyright © 2005 - 2006 Developed and Designed by OASYS All rights reserved.                                                                                                    |                                                                                                    |                        |
|                                                         |                                                                                                    | Internet   Protected Mode: Off                                                                                                    |                        |
|                                                         | And a rest of the local division of the local division of the loca         | тн . 💌 🕅                                                                                                    | * 12:32                |
|                                                         | Num 17                                                                                                    | 14 3                                                                                                    | 6/1/2553               |

และเมื่อ ตอบ ok แล้ว จะปรากฎหน้าจอของการกรอกข้อมูลการสมัครทั้งหมด และผู้สมัครสามารถ ที่จะ พิมพ์ใบสมัครเพื่อนำส่งวิทยาลัยฯ และผู้สมัครพิมพ์เก็บไว้ชุคนึงเพื่อใช้ในการตรวจสอบ พิมพ์ใบจ่ายเงิน (เพื่อนำไปจ่ายเงินที่ชนาการในเวลาที่กำหนด) พิมพ์บัตรประจำตัวสอบ (เก็บไว้เป็นหลักฐาน)

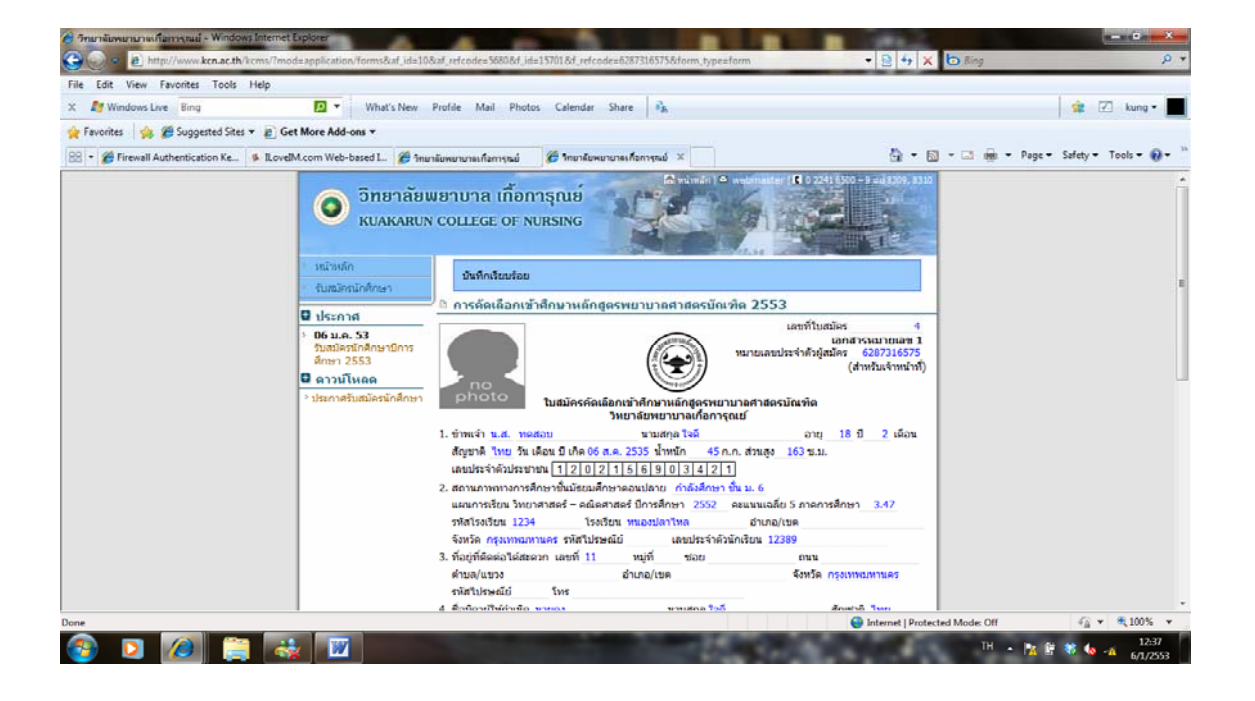

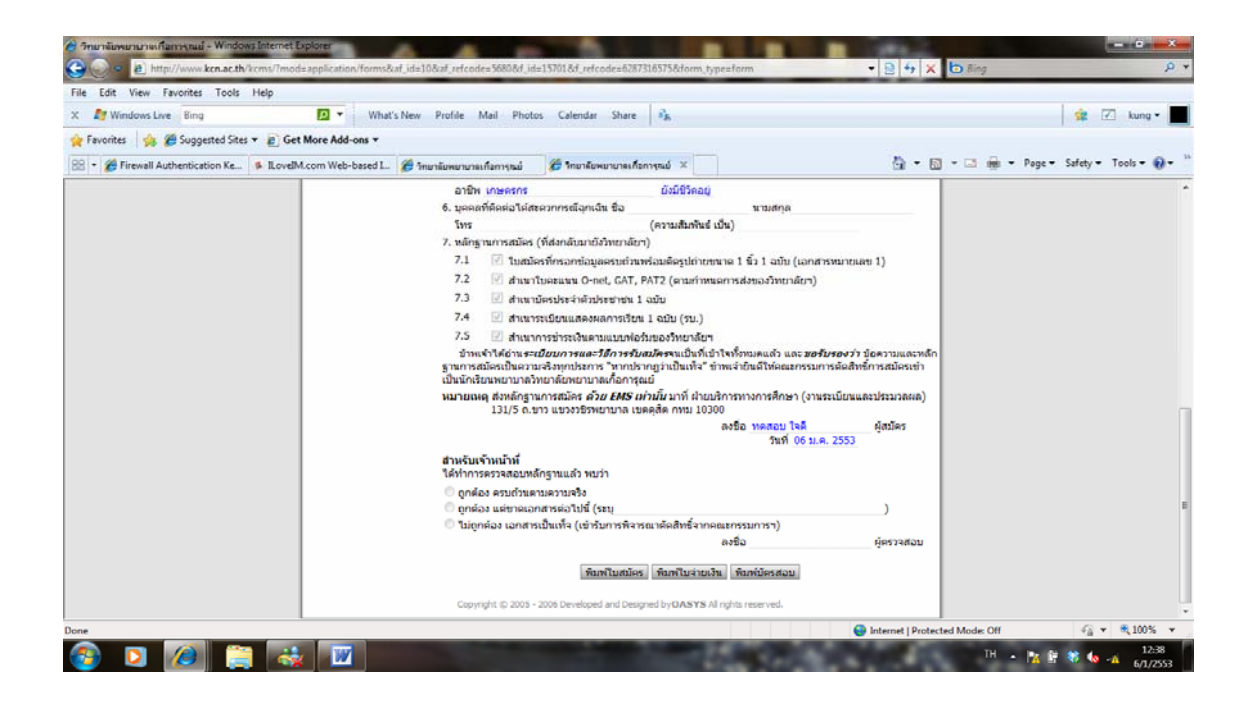

# 6. เมื่อคลิกที่ปุ่มพิมพ์ใบสมัคร จะปรากฎดังนี้

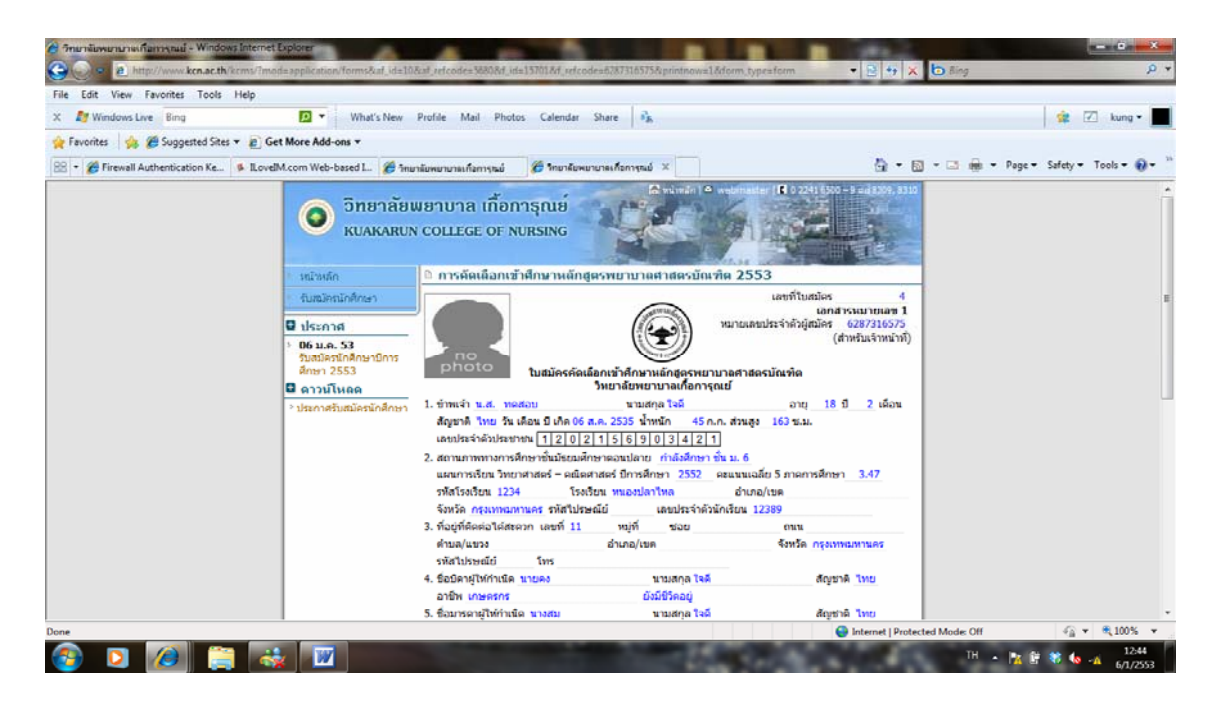

## 7. เมื่อคลิกที่ปุ่มพิมพ์ใบจ่ายเงิน จะปรากฏดังนี้

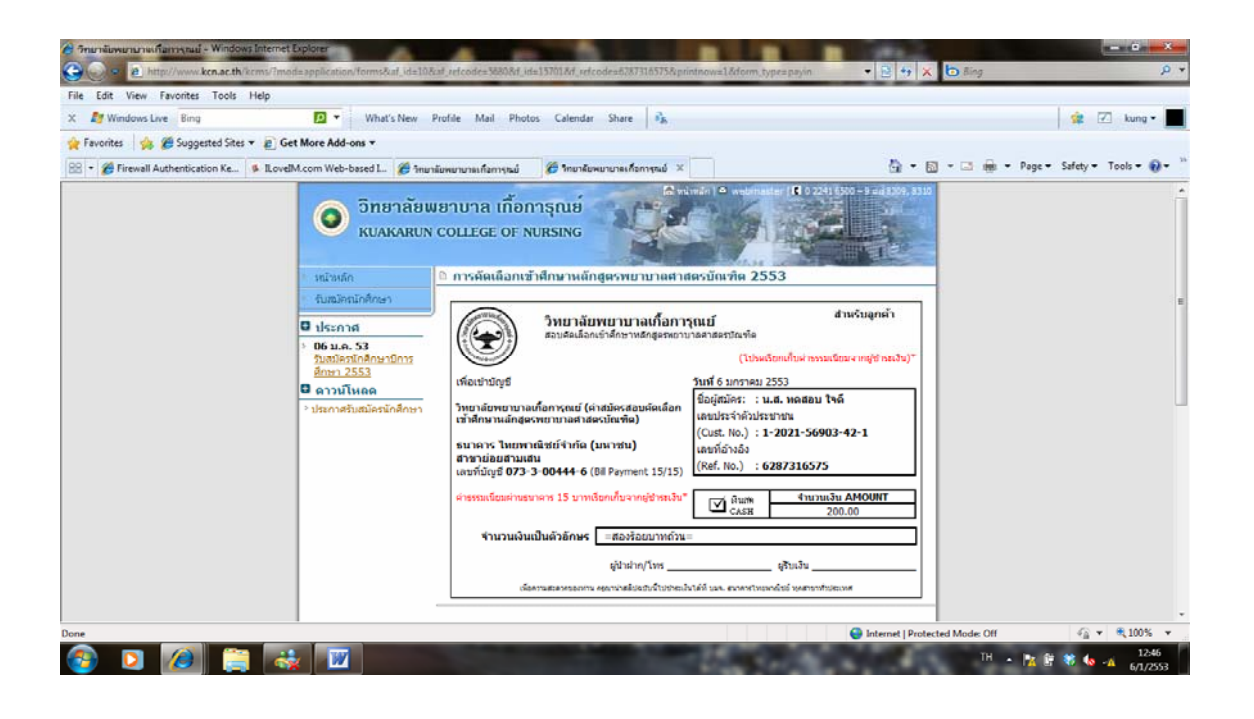

# 8. เมื่อคลิกที่ปุ่มพิมพ์บัตรสอบ

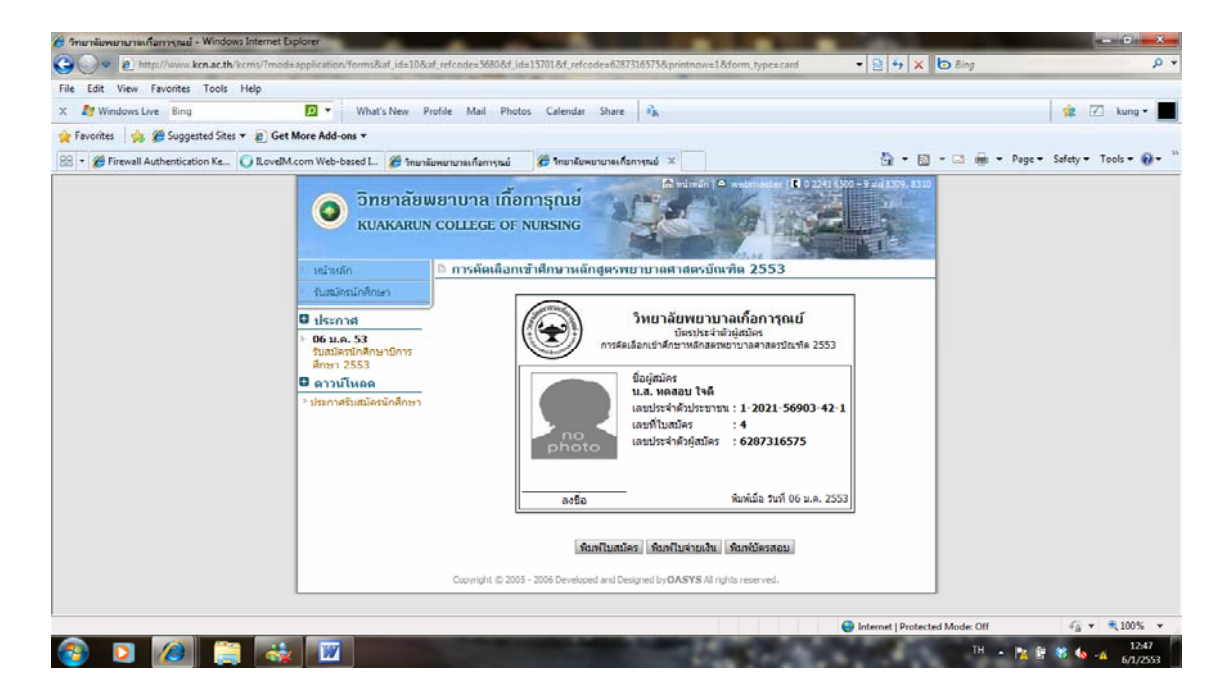

### ขั้นตอนการตรวจสอบใบสมัคร

1. เข้าไปที่หน้าของการกรอกใบสมัครใหม่ คลิกเลือก <mark>ตรวจสอบใบสมัคร</mark>

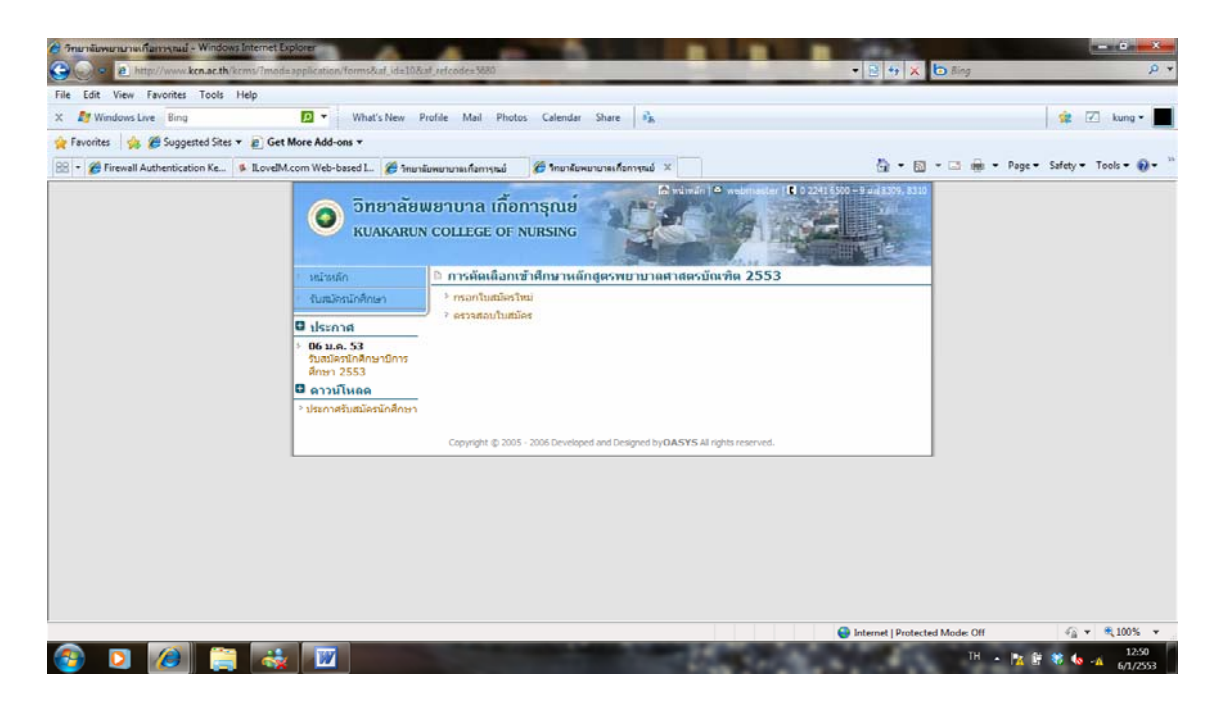

 2. จะปรากฎหน้าจอ ดังภาพ และให้กรอกเลขประจำตัวประชาชน 13 หลัก และเลขที่อ้างอิง (ซึ่งเลขที่อ้างอิงจะได้มาจาก หมายเลขประจำตัวผู้สมักร ในใบสมักร)

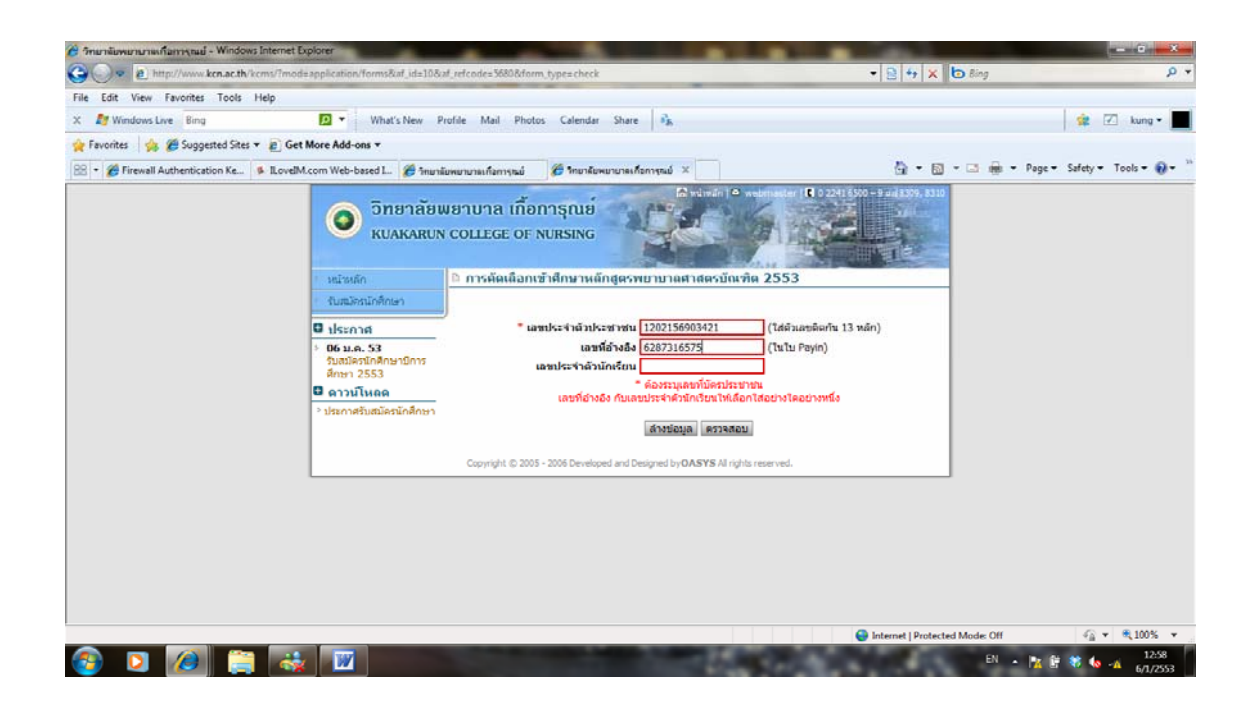

 การตรวจสอบใบสมัครนี้ ใช้เพื่อตรวจสอบสถานะของการจ่ายเงิน ถ้าผู้สมัครจ่ายเงินกับทาง ธนาการแล้วจะมีข้อความปรากฏในใบสมัคร จะปรากฏดังนี้

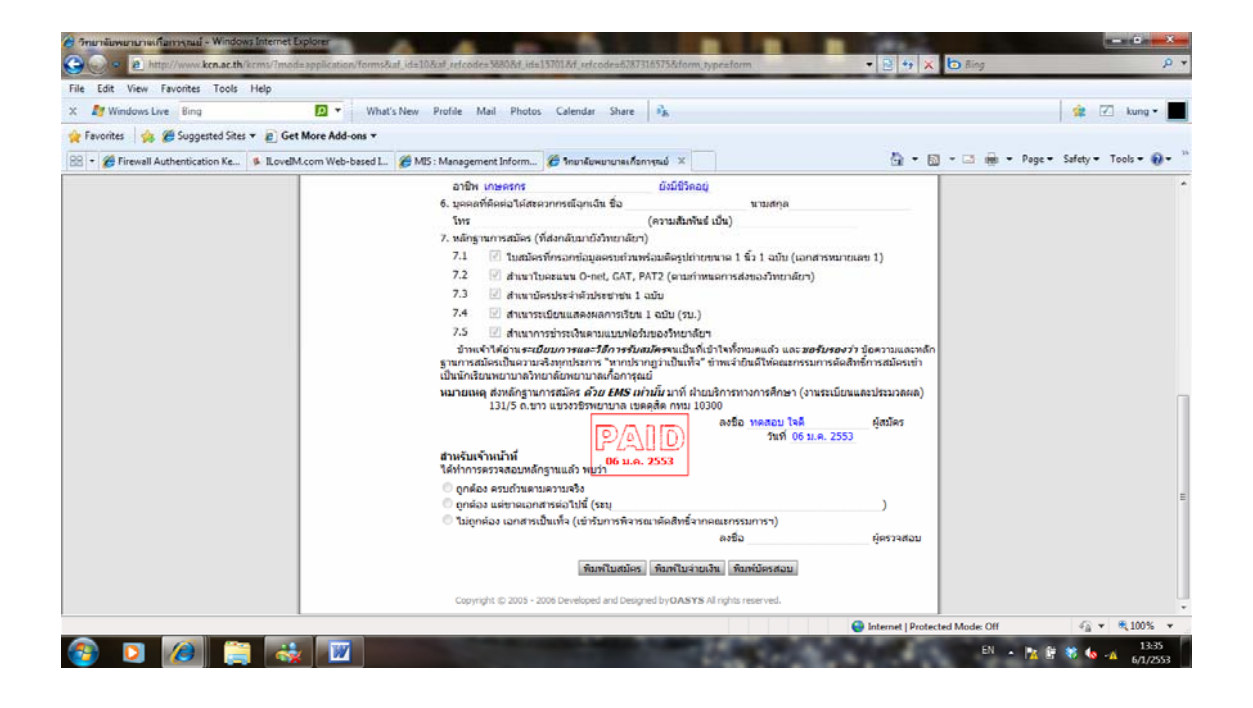

ฝ่ายบริการทางการศึกษา พฤศจิกายน 2553